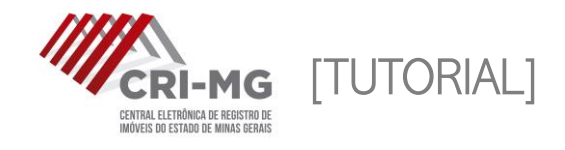

# PEDIDOS DE CERTIDÃO

Permite ao usuário solicitar certidões em qualquer um dos 320 cartórios de Registro de Imóveis de Minas Gerais.

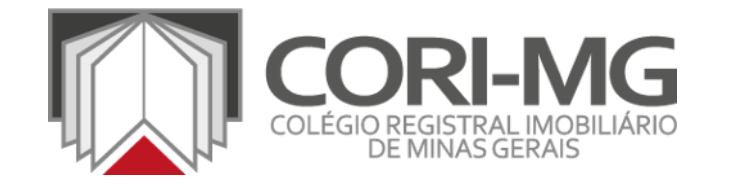

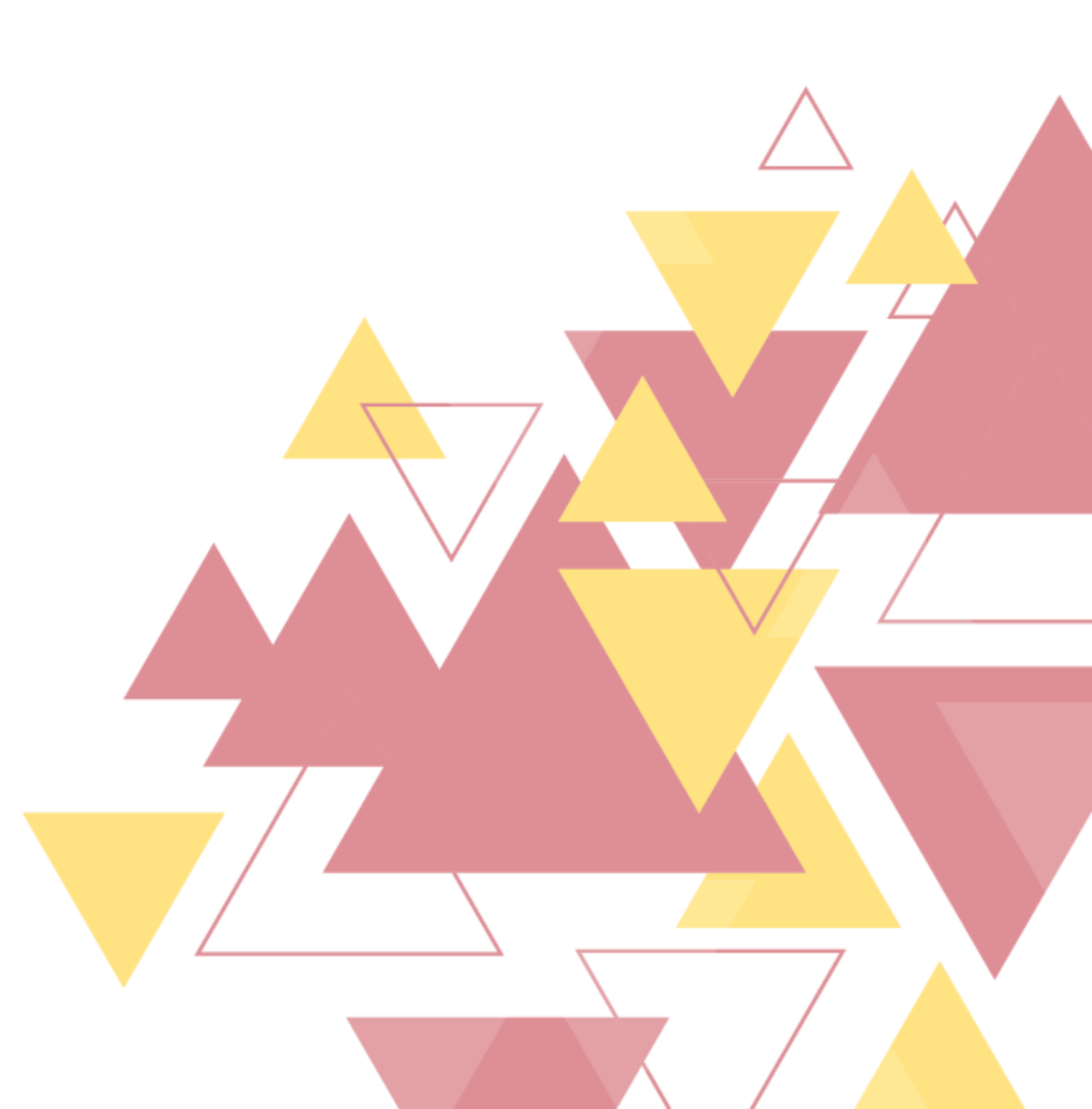

**1.** Após realizar login em (<u>www.crimg.com.br</u>), acesse a aba "Pedido de certidão > Novo".

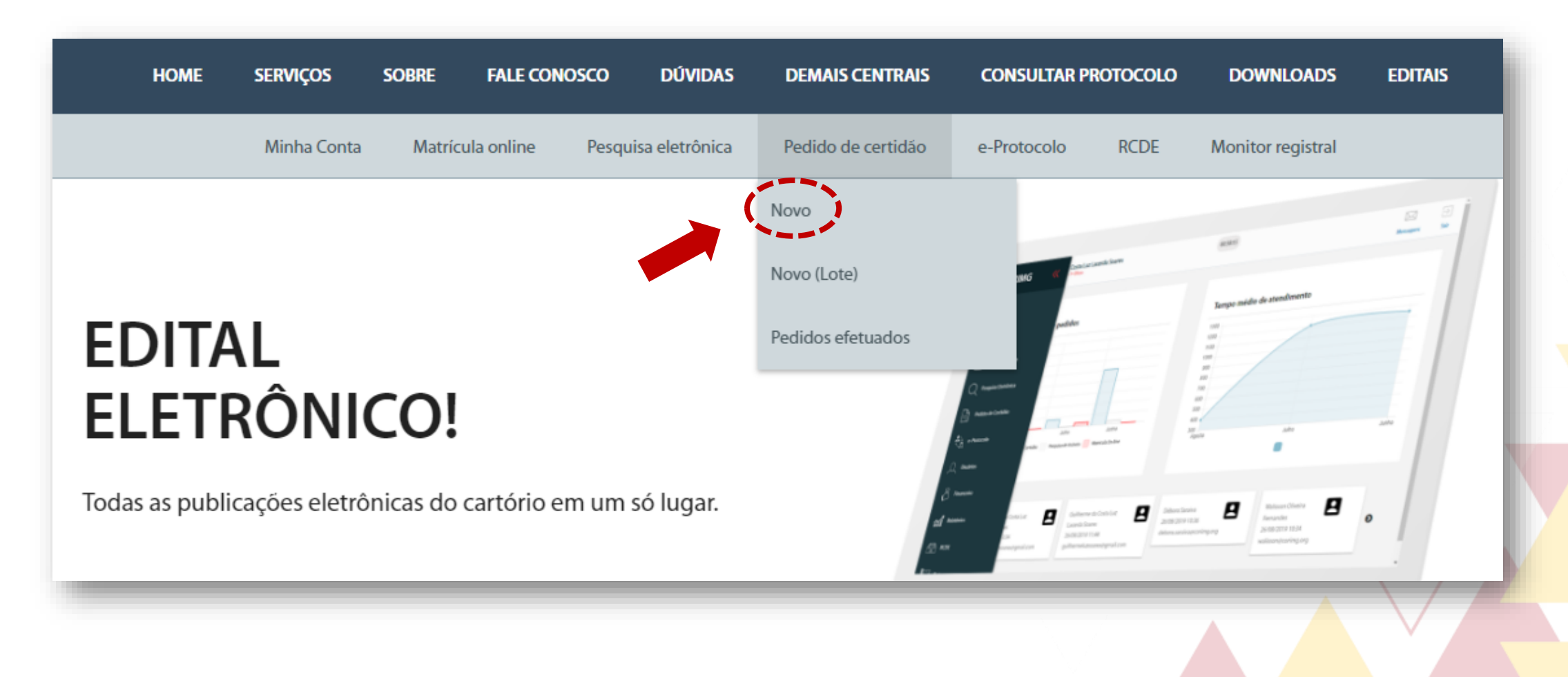

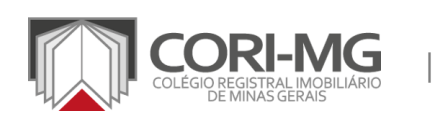

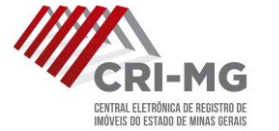

## 2. Selecione a certidão desejada e clique em "Próximo".

|                                                     | Minha Conta                       | Matrícula online        | Pesquisa eletrônica        | Pedido de certidão e-Proto                   | colo RCDE             | Monitor registral    |                      |  |
|-----------------------------------------------------|-----------------------------------|-------------------------|----------------------------|----------------------------------------------|-----------------------|----------------------|----------------------|--|
| Pedido de Certida                                   | ão - Novo                         |                         |                            |                                              |                       |                      |                      |  |
|                                                     |                                   |                         |                            |                                              | NOVO PEL              | DIDO (EM LOTE)       | STAR PEDIDOS EFETUAD |  |
| (1                                                  |                                   |                         |                            | 3                                            |                       |                      | 4                    |  |
| Selecionar                                          | Certidão                          | Pree                    | encha a Certidão           | Cartório Respo                               | nsável                | Forma de Recebimento |                      |  |
| i <b>po Certidão</b><br>Certidão de Matrícula - Inf | eiro Teor<br>rados após 1976. Por | meio desta certidão é p | oossível obter integralmen | • ?<br>te o teor das matrículas efetuadas no | Livro 2 de Registro C | īeral.               |                      |  |
| Contempla os registros lav.                         |                                   |                         |                            |                                              |                       |                      | PROXIMO              |  |

COLÉGIO REGISTRAL

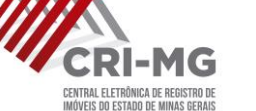

#### **3.** Caso precise de mais informações sobre os tipos de certidões, consulte o sistema.

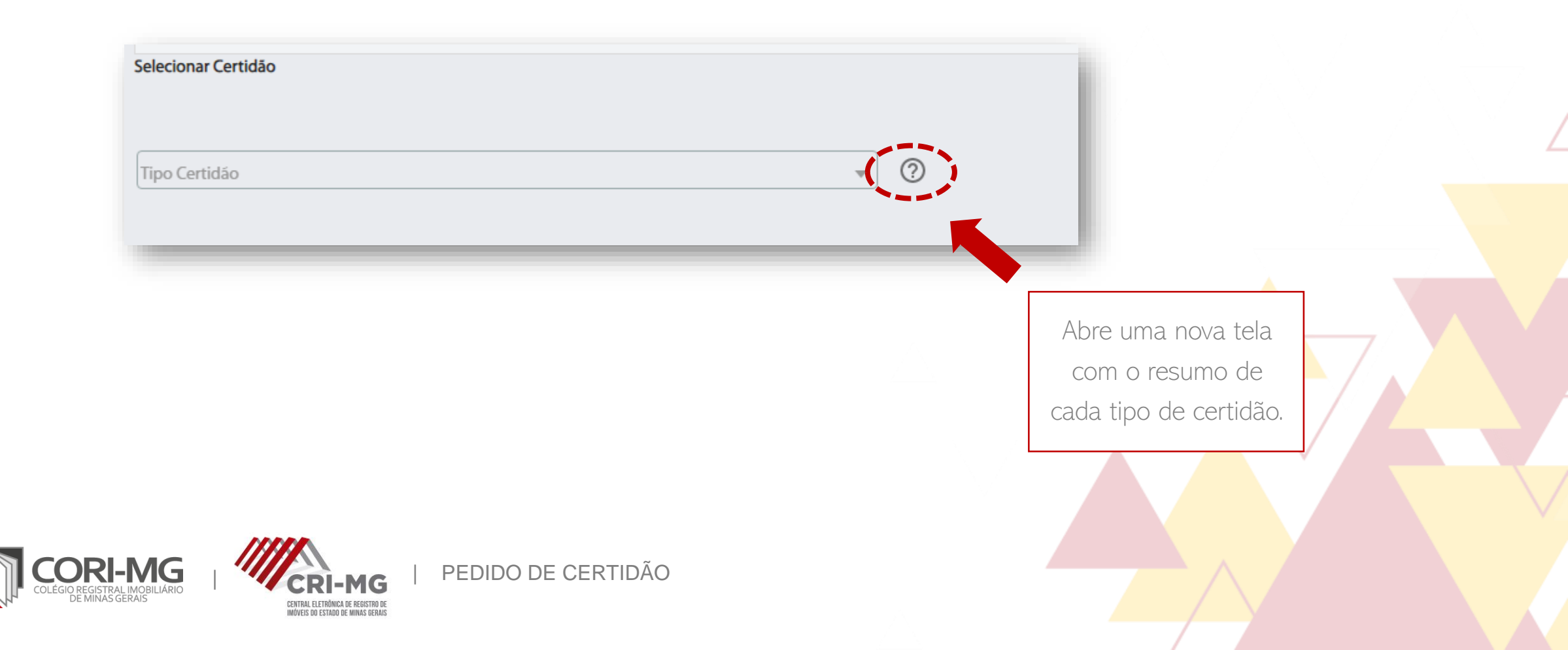

# **3.** Caso precise de mais informações sobre os tipos de certidões, consulte o sistema.

| Tipos de Certidão                                                                     | ×                                                                                                    |
|---------------------------------------------------------------------------------------|----------------------------------------------------------------------------------------------------|
| Nome                                                                                  | Descrição                                                                                                    |
| Certidão de Documento<br>Arquivado                                                    | Esta certidão contempla a côpia integrai dos documentos que foram utilizados para a prática de atos de registro ou averbação pela Serventla e encontram-se nela arquivados ou foram digitalizados por processos eletrônicos ou microfilmagem. Por meio desta certidão é possível obter integralmente cópias de contratos particulares, convenções de condomínio, etc.                                                                                                    |
| Certidão de Matricula -<br>De Inteiro Teor, de Ônus<br>e de Ações<br>Relpersecutórias | Estas certidões em conjunto são indispensáveis à alienação ou oneração do imóvel, uma vez que comprovam a titularidade do mesmo e a existência/inexistência de ônus.                                                                                                    |
| Certidão de Matricula -<br>Inteiro Teor                                               | Contempla os registros tavrados após 1976. Por meio desta certidão é possível obter integralmente o teor das matriculas eletuadas no Livro 2 de Registro Geral.                                                                                                    |
| Certidão de Propriedade                                                               | Esta certidão é comumente utilizada para a localização de bens e direitos registrados ou averbados em nome de determinada pessoa, uma vez que por meio dela é possível verificar tais informações. A certidão poderá ser-positiva, ou seja, apresentará os registros em que a pessoa pesquisada está relacionada, ou negativa, ou seja, não foram localizados registros relacionados a pessoa pesquisada.                                                                                                    |
| Certidão de Registro<br>Auxiliar – Inteiro Teor                                       | Esta certidão contempla a cópia integrai do registro efetuado após 1976 no Livro 3 – Registro Auxiliar. Relaciona-se a atos que foram atribuídos por lei ao registro de imóveis, mas que não digam respeito diretamente ao imóvei registrado, como por exemplo as convenções de condominio, pactos antenupciais, cédulas de crédito, etc.                                                                                                    |
| Certidão de Registro<br>Auxiliar – Por Quesito                                        | Esta certidão contempia atos registrados apôs 1976 que foram atribuídos por lei ao registro de imóveis, mas que não digam respeito diretamente ao imóvei registrado, como por exempio as convenções de condominio, pactos antenupciais, cédulas de crédito, etc. Esta certidão é utilizada quando os interessados buscam localizar registros feltos no Livro 3 – Registro Auxiliar e não possuem o respectivo número. Caso possua o número do registro, poderá solicitar a Certidão de Registro Auxiliar – Inteiro Teor. Para a solicitação desta certidão desta certidão deve ser inserido o maior número do endorminio, pactos antenupciais, cédulas de crédito, etc. Esta deve ser inserido o maior número de informações disponíveis, de acordo com o tipo de registro, por exemplo, convenções de condominio, pactos antenupciais, cédulas do contrato de penhor, etc |
| Certidão de Registro do<br>Imôvel                                                     | Esta certidão é utilizada quando os interessados buscam localizar registros de determinado imóvel. A certidão poderá ser: positiva, ou seja, apresentará os registros relativos ao imóvel, ou negativa, ou seja, não foram localizados registros relacionados ao imóvel pesquisado.                                                                                                    |
| Certidão de Transcrição<br>— Inteiro Teor                                             | Contempla os registros lavrados antes da criação do sistema de matriculas, ou seja, antes do ano de 1976. Por meio desta certidão é possível obter integralmente o teor do registro da transcrição efetuado nos antigos livros de hipoteca (antigo livro 2), transcrição das transmissões (antigo livro 3), registros diversos (antigo livro 4) e outros.                                                                                                    |
| Certidões de Ônus e de<br>Ações Relpersecutórias                                      | Necessária Juntamente com a certidão que comprova a propriedade do Imóvei ("Certidão de Transcrição – Inteiro Teor" ou "Certidão de Matrícula– Inteiro Teor") para a alienação ou oneração do Imóvei.                                                                                                    |

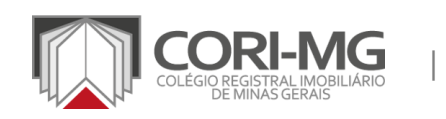

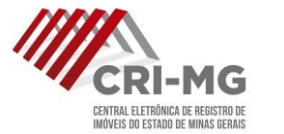

**4.** Após a seleção do tipo de certidão, preencha os dados solicitados. As linhas vermelhas são de preenchimento obrigatório e cada tipo de certidão exige informações diferentes. Fique atento a elas e, depois de informá-las, clique em "Próximo".

|                                                                   | Minha Conta                           | Matrícula online | Pesquisa eletrônica | Pedido de certidão | e-Protocolo    | RCDE Mon        | itor registral    |              |
|-------------------------------------------------------------------|---------------------------------------|------------------|---------------------|--------------------|----------------|-----------------|-------------------|--------------|
| dido de Certidã                                                   | o - Novo                              |                  |                     |                    |                |                 |                   |              |
|                                                                   |                                       |                  |                     |                    | N              | iovo pedido (en | LISTAR PEDIDO     | OS EFETUADOS |
| 0                                                                 |                                       |                  | 2                   |                    | 3              |                 |                   |              |
| Selecionar (                                                      |                                       | Proces           | alara Castidia      | Castin             | Responsável    |                 | Forma de Recebirm | ento         |
| os Obrigatórios: Matrío                                           | ula                                   | rreend           | cha a Certidao      | Cartono            | nesponsaver    |                 | Forma de Necebini |              |
| pos Obrigatórios: Matríc<br>mar apenas uma matric<br>trícula      | erridao<br>ula<br>ula por pedido de c | ertidão          | cna a Certidao      | Letra (Se houver)  | nesponsaver    |                 | Forma de Necebria | eno          |
| npos Obrigatórios: Matric<br>rmar apenas uma matric<br>atrícula   | erridao<br>ula<br>ula por pedido de c | ertidão          |                     | Letra (Se houver)  | nesponsover    |                 | ANTERIOR          | PROXIMO      |
| npos Obrigatórios: Matríc<br>irmar apenas uma matric<br>iatrícula | erridao<br>ula por pedido de c        | ertidão          | cha a Certidao      | Letra (Se houver)  | nesponsover    |                 |                   | PROXIMO      |
| npos Obrigatórios: Matríc<br>irmar apenas uma matric<br>iatrícula | ula<br>ula por pedido de c            | ertidão          |                     | Letra (Se houver)  | nesponsover    |                 |                   |              |
| npos Obrigatórios: Matric<br>mar apenas uma matric<br>atrícula    | erudao<br>ula por pedido de c         | ertidão          |                     | Letra (Se houver)  | TICS POINSOVER |                 |                   |              |

**5.** Selecione o tipo de entrega: eletrônica (retirada no site da CRI-MG); no balcão do cartório em que o imóvel está registrado; ou via Sedex. Para finalizar, clique em "Enviar".

|                                                                                                    | Minha Conta                                                                                                    | Matricula online Pe                                                                                        | esquisa eletrônica Pedid                                                                                         | o de certidão e-Protocolo                                                                              | RCDE Monitor regis                                                        | tral                                                     |
|----------------------------------------------------------------------------------------------------|----------------------------------------------------------------------------------------------------|----------------------------------------------------------------------------------------------------|----------------------------------------------------------------------------------------------------|----------------------------------------------------------------------------------------------------|---------------------------------------------------------------------------|----------------------------------------------------------|
| Pedido de Certida                                                                                                    | ão - Novo                                                                                                    |                                                                                                    |                                                                                                    |                                                                                                    |                                                                           |                                                          |
|                                                                                                    |                                                                                                    |                                                                                                    |                                                                                                    |                                                                                                    | Novo Pedido (em lote)                                                     | LISTAR PEDIDOS EFETU                                     |
|                                                                                                    | )                                                                                                    |                                                                                                    | 2                                                                                                    | 3                                                                                                    |                                                                           | -4                                                       |
| Selecionar                                                                                                    | Certidão                                                                                                    | Preencha                                                                                                   | a Certidão                                                                                                    | Cartório Responsáve                                                                                    | el For                                                                    | ma de Recebimento                                        |
| Tipo Entrega<br>Entrega el varonica (Arquiv<br>A presente certidão será en<br>Esta certidão poderá ser m<br>utilizado o respectivo selo<br>eletrônica que lhe deu orig<br>(Assinador compatível ape | ro será disponibilizado no<br>mitida e assinada digitalm<br>aterializada em qualquer<br>de fiscalização e observad<br>jem.<br><b>nas com o Windows</b> ) | site para download do u<br>vente nos termos da MP 2<br>cartório de Imóveis de M<br>do os emolumentos corre | suário)<br>2200/01 e Lei nº 11.977/09, son<br>linas Gerais, onde será impress<br>sspondentes a certidão. A certi | nente sendo válida em meio digit<br>a e assinada fisicamente, mesmo<br>idão materializada terá a mesma | tal.<br>que não tenha sido expedida p<br>validade e será revestida da mes | or aquele cartório, devendo<br>ma fé pública da certidão |
|                                                                                                    |                                                                                                    |                                                                                                    |                                                                                                    |                                                                                                    |                                                                           |                                                          |

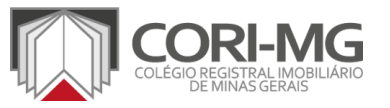

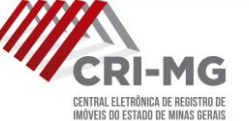

### 6. O pedido será enviado para o carrinho de compras. Para encerrar, clique em "Finalizar pedido".

| tem(s)                                                                                                    | Status                                                         | Custas<br>Cartório | ISS     | Custas<br>Correlos | Custas<br>CRI | Valor<br>Total             | G                    |
|----------------------------------------------------------------------------------------------------|----------------------------------------------------------------|--------------------|---------|--------------------|---------------|----------------------------|----------------------|
| 1023 - Pedido Certidão<br>Cartorio: Cartório Belo Horizonte - 1º Ofício, Tipo de certidão: Certidão de<br>Matrícula - Inteiro Teor, Número Matricula: 10000  | Aguardando<br>Pagamento                                        | R\$26,33           | R\$0,00 | R\$0,00            | R\$11,14      | R\$37,47                   | Î                    |
| prazo de emissão para <b>Pedido de Certidão</b> é 05 (cinco) dias úteis ap<br>) <mark>tempo necessário para compensação do boleto é de até 72 horas</mark> ; | ós a compensação do pagar<br>a <mark>pós o pagamento ).</mark> | nento.             |         |                    | Tot           | Créditos:<br>al do pedido: | R\$71,33<br>R\$37,47 |
|                                                                                                    |                                                                |                    |         |                    | Val           | or a pagar:                | R\$0,00              |

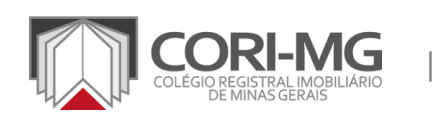

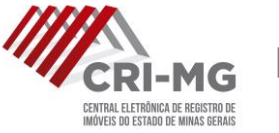

7. Escolha a opção de pagamento desejada. Você poderá selecionar boletos bancários ou cartão de crédito. Verifique os termos de serviço e realize o pagamento.

| Cartão de Crédito                                                                                                    | Resumo da compra<br>Quantidade de Itens no Carrinho: 2<br>Valor do Pedido: R\$67,24 |
|----------------------------------------------------------------------------------------------------|-------------------------------------------------------------------------------------|
| Aceite os termos e finalize o pedido para que seja gerado o boleto.<br>Será adicionado o valor de R\$1,50 referente a emissão do boleto.<br>( O tempo necessário para compensação do boleto é de até 72 horas após o pagamento ). | Valor Crédito: R\$45,00<br>Valor total a ser pago: R\$23,74                         |
| s termos de serviço<br>Aceito os termos de serviço                                                                                                    |                                                                                     |
|                                                                                                    | VOLTAR AO CARRINHO REALIZAR PAGAMENTO                                               |

# 8. Para acompanhar os pedidos realizados, clique na aba "Pedidos de certidão >

Pedidos efetuados".

| HOME SERV                            | IÇOS SOBRE                             | FALE CONOSCO                  | DÚVIDAS DE            | MAIS CENTRAIS      | CONSULT     | AR PROTOCOLO          | DOWNLO         | DADS      | EDITAIS     |
|--------------------------------------|----------------------------------------|-------------------------------|-----------------------|--------------------|-------------|-----------------------|----------------|-----------|-------------|
|                                      | Minha Conta                            | Matrícula online P            | Pesquisa eletrônica P | edido de certidão  | e-Protocolo | RCDE Monito           | r registral    |           |             |
| Pedido de Cert                       | idäo - Pedidos efe                     | tuados                        | No                    | /0                 |             |                       |                |           |             |
|                                      |                                        |                               | No                    | vo (Lote)          | •           | NOVO                  | PEDIDO N       | ovo pedid | o (em lote) |
| * Pedidos recém realiza              | dos podem demorar até 10 r             | ninutos para aparecerem na il | Peo                   | lidos efetuados    | <u> </u>    | _                     |                |           |             |
|                                      |                                        |                               |                       |                    | -           |                       |                |           |             |
| Data Solicitação de                  | Data Solicita                          | çiopara                       |                       |                    |             |                       |                |           |             |
| 22/02/2020                           | 23/03/200                              | Nº Pedido d                   | npra                  | Nº Registro / Ma   | itricula    | CPF / C               | NPJ            |           |             |
| Tipos de Certicião                   |                                        |                               |                       |                    |             |                       |                |           |             |
| Status:                              |                                        |                               |                       |                    |             |                       |                |           |             |
| Em processo de can                   | celamento do pedido                    | Em análise do cancela         | mento                 | Em Análiso         |             | Em Exig               | oncia          |           |             |
| Aguardando envio j                   | para o destino                         | Aguardando resultado          | o do destino          | Aguardando retorno | para origem | Finaliza              | do             |           |             |
|                                      |                                        |                               |                       |                    |             |                       | LIMPAR         | F         | ILTRAR      |
| Data de solicitação                  | Cartório                               | Nº Solicitação Central        | № Pedido de Compra    | Status             |             | Tipo Certid           | áo             | Origem    | Ações       |
|                                      |                                        |                               | 142023                | Aguardando núm     | ero Interno | Certidão de Matrícula | - Inteiro Teor | WEB       | =           |
| 20/03/2020 10:35                     | Cartório Abre Campo                    | 20200320502126957             |                       |                    |             |                       |                |           |             |
| 20/03/2020 10:35<br>06/03/2020 17:15 | Cartório Abre Campo<br>Cartório Abaeté | 20200320502126957             | 141968                | Aguardando núm     | ero Interno | Certidão de Matricula | - Inteiro Teor | WEB       | =           |

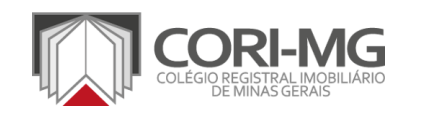

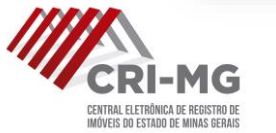